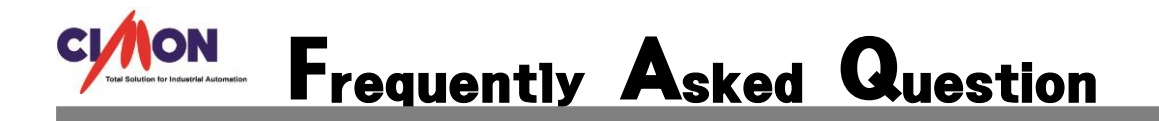

오 보고서 적산값 사용시 전 시간보다 값이 줄어드는 경우에 어떻게 표현이 되나요?

### 1. 먼저 보고서 등록을 합니다.

| 태그편집                                              |                                                                                                    |  |  |
|---------------------------------------------------|----------------------------------------------------------------------------------------------------|--|--|
| 그룹                                                | 일반설정 고급설정                                                                                                    |  |  |
| 이름 ANA1<br>종류<br>ⓒ 그룹<br>ⓒ 디지털<br>ⓒ 아날로그<br>ⓒ 문자열 | <ul> <li>◎ 실태그</li> <li>◎ 가상태그</li> <li>I/o 디바이스</li> <li>I/o 어드레스</li> </ul>                                                          |  |  |
| 주석                                                | <ul> <li>종료시 최종 상태 저장</li> <li>초기값을 디바이스에 쓰기</li> <li>경보 태그로 지정</li> <li>보고서용 데이터 생성</li> <li>적산값 수동 리셋</li> <li>태그 동작을 지정함</li> </ul> |  |  |
| 이전태그 [                                            | 다음태그 등록 취소                                                                                                    |  |  |

### 2. 시간설정을 합니다.

| heeti |                                   |      |                    |
|-------|-----------------------------------|------|--------------------|
| _ 프린터 | 로 출력 🛛 🔲 TEXT 파일로 저장              |      | Sheet $\uparrow$ / |
| 셀 번호  | 태그/연산식                            | 방형 🔦 | Sheet 삭제           |
| A13   | TlogVal("ANA 1", "0일 12시", "적산값") | w    | 이름변경               |
| A14   | TlogVal("ANA 1", "0일 13시", "적산값") | w    |                    |
| A15   | TlogVal("ANA1", "0일14시", "적산값")   | w    |                    |
| A16   | TlogVal("ANA 1", "0일 15시", "적산값") | w    | Cell 수가            |
| A17   | TlogVal("ANA1", "0일16시", "적산값")   | w    | Cell편진             |
| A18   | TlogVal("ANA1", "0일17시", "적산값")   | w    |                    |
| A19   | TlogVal("ANA1", "0일18시", "적산값")   | w    | Cell 삭제            |
| A20   | TlogVal("ANA 1", "0일 19시", "적산값") | w    |                    |
| A21   | TlogVal("ANA1", "0일20시", "적산값")   | w ⊨  |                    |
| A22   | TlogVal("ANA1", "0일21시", "적산값")   | w    |                    |
| A23   | TlogVal("ANA 1", "0일22시", "적산값")  | w    | 등록                 |
| A24   | TlogVal("ANA1", "0일23시", "적산값")   | w    |                    |

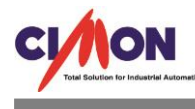

# 

15 시 00 분 ANA1 의 값이 500 입니다. 15 시 적산값은 15 시 00 분 ~ 15 시 59 분까지의 총 증가량이 찍히게 됩니다.

4. 500 에서 값이 200 으로 떨어 졌습니다.

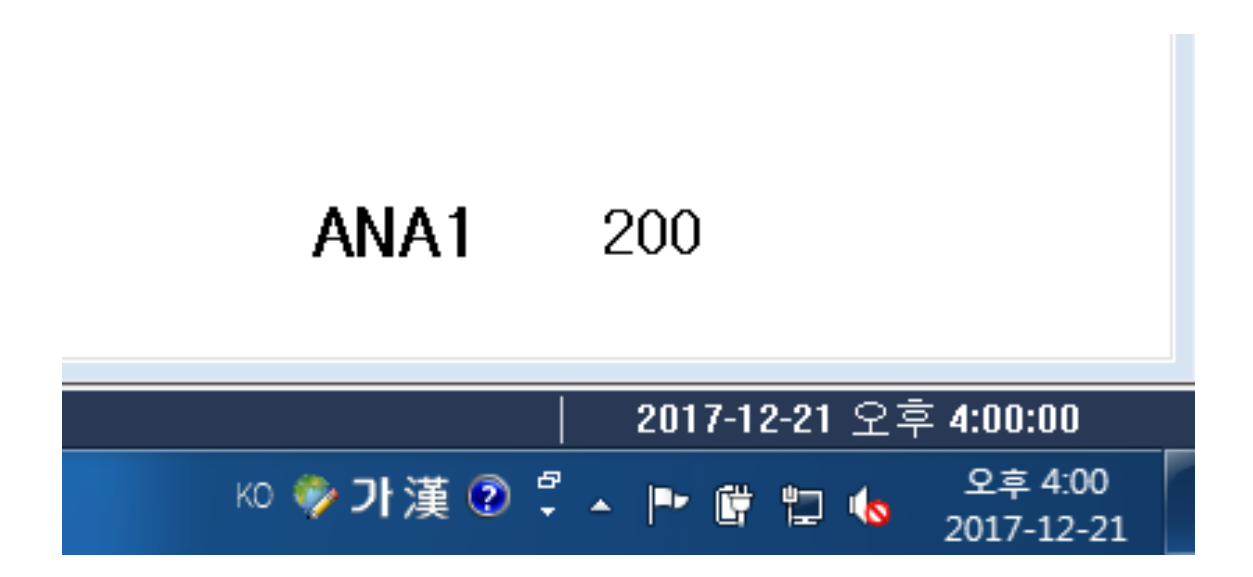

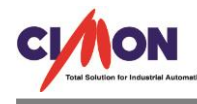

### 5. 보고서를 출력하고 데이터를 확인 합니다.

|        | Α     | В |
|--------|-------|---|
| 1      | 0     |   |
| 2      | 0     |   |
| 3      | 0     |   |
| 4      | 0     |   |
| 5      | 0     |   |
| 6      | 0     |   |
| 7      | 0     |   |
| 8      | 0     |   |
| 9      | 0     |   |
| 10     | 0     |   |
| 11     | 0     |   |
| 12     | 0     |   |
| 13     | 0     |   |
| 14     | 0     |   |
| <br>15 | 0     |   |
| 16     | 65236 |   |
| 17     | 0     |   |
| 18     | 0     |   |
| 19     | 0     |   |
| 20     | 0     |   |
| 21     | 0     |   |
| 22     | 0     |   |
| 23     | 0     |   |
| 24     | 0     |   |
| 25     |       |   |

65526 이라는 데이터가 찍혔습니다. 분명 ANA1 의 초기값은 500 이였고, 500 에서 300 이 줄어든 200 의 값이 찍혔는데 65236 이라는 엉뚱한 값이 찍혔습니다. 이러한 값이 나오는 이유는 SCADA 에서 적산값 사용시 전 시간보다 값이 줄어든 경우에 계 산되어지는 식이 있습니다.

65535 + 1 - 줄어든값 = 보고서에 찍히는 값

500에서 200으로 줄었기에 65535 + 1 - 300= 65236이 됩니다.

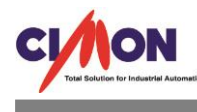

6. ANA1의 데이터가 200입니다.

## **ANA1** 200

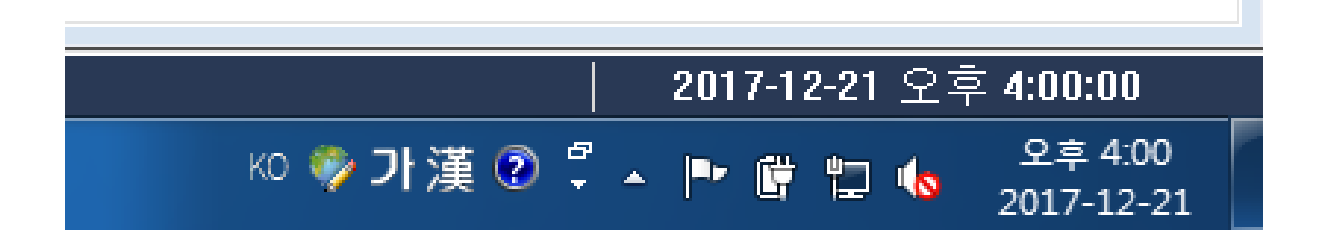

7. ANA1의 데이터가 150으로 줄었습니다.

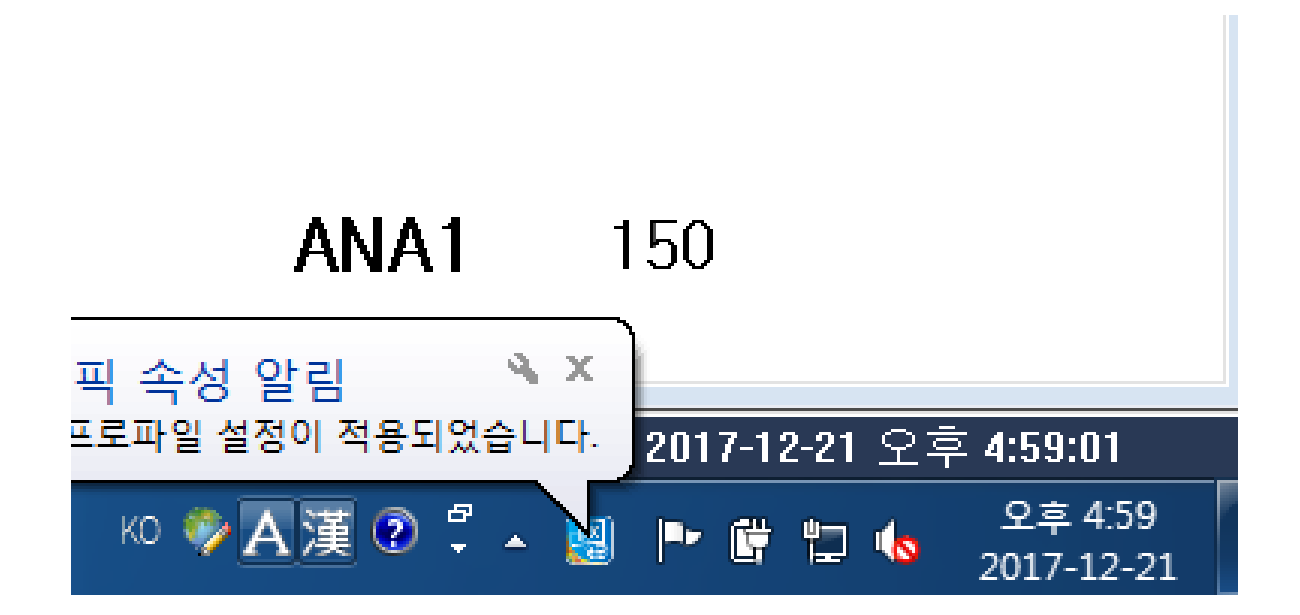

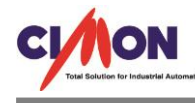

#### 8 보고서를 출력하고 데이터를 확인 합니다.

|    | Α     | В |
|----|-------|---|
| 1  | 0     |   |
| 2  | 0     |   |
| 3  | 0     |   |
| 4  | 0     |   |
| 5  | 0     |   |
| 6  | 0     |   |
| 7  | 0     |   |
| 8  | 0     |   |
| 9  | 0     |   |
| 10 | 0     |   |
| 11 | 0     |   |
| 12 | 0     |   |
| 13 | 0     |   |
| 14 | 0     |   |
| 15 | 0     |   |
| 16 | 65236 |   |
| 17 | 65486 |   |
| 18 | 0     |   |
| 19 | 0     |   |
| 20 | 0     |   |
| 21 | 0     |   |
| 22 | 0     |   |
| 23 | 0     |   |
| 24 | 0     |   |
| 25 |       |   |

이번에는 65486 이라는 데이터가 찍혔습니다. 위에서 언급한 식과 마찬가지로,

65535 + 1 - 줄어든값 = 보고서에 찍히는 값

65535 + 1 - 50 = 65486 이 찍히게 됩니다.

정리를 하면 15 시의 적산값 데이터는 15 시 00 분 ~ 15 시 59 분 사이에 증가한 값이 찍힙 니다. 초기값 500 에서 시작하여 15 시 59 분에 300 으로 값이 줄었습니다. 따라서 65535 + 1 - 200 = 65326 이 찍히게 됩니다. 16 시의 적산값 데이터는 16 시 00 분 ~ 16 시 59 분에 증가한 값이 찍힙니다. 초기값 200 에서 시작하여 16 시 59 분에 150 으로 값이 줄었습니다. 따라서 65535 + 1 - 50 = 65486 이 찍히게 됩니다. 적산값이 줄어드는 경우에는 65535 + 1 - 줄어든값 = 보고서에 찍히는 값 이라는 것만 알 고 있으면 됩니다.